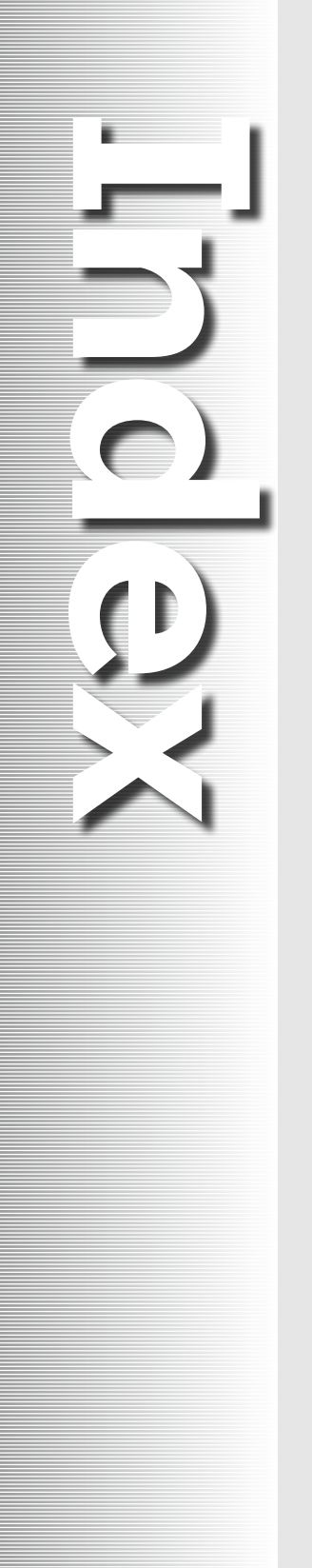

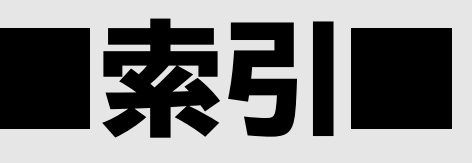

| 文書作成編      | 1 |
|------------|---|
| 表計算編       | 4 |
| プレゼンテーション編 | 9 |

## 索引

# 文書作成編

#### 【英字】

| Adobe Reader ······W-45                    |
|--------------------------------------------|
| Bingイメージ検索W-19                             |
| Excelグラフを図として貼り付けW-32                      |
| IME W-1                                    |
| Office.comクリップアートW-19                      |
| PDFファイルW-45                                |
| pt(ポイント)W-11                               |
| SmartArtグラフィックW-22                         |
| SmartArtグラフィック内の文字の書式設定…W-25               |
| SmartArtグラフィックのサイズ変更W-26                   |
| SmartArtのスタイルW-24                          |
| Webレイアウト W-3                               |
| Windows Reader ·····W-45                   |
| Wordの画面構成 ······ W-2                       |
| Wordのスタート画面 ······ W-3                     |
| Wordの特長 W-1                                |
| [あ]                                        |
| アート効果 ···································· |

#### [[1]

| 101                                          |
|----------------------------------------------|
| 移動(画像)W-21                                   |
| 移動(文字)W-15                                   |
| 色(画像)W-22                                    |
| 印刷イメージW-36                                   |
| 印刷の実行W-37                                    |
| 印刷の向き                                        |
| 印刷レイアウト····· W-3                             |
| インデントW-10                                    |
| 引用 W-6                                       |
| 引用文献一覧の作成 ······W-55                         |
| [5]                                          |
| 上書き保存 W-2,W-17                               |
| [え]                                          |
| 閲覧モード W-3                                    |
| [お]                                          |
| オンライン画像 ···································· |
| 【か】                                          |
| カーソル ······ W-2                              |
| 改ページW-48                                     |
| 箇条書きW-14                                     |
| 箇条書き (SmartArtグラフィック)W-24                    |
| 画像W-19                                       |
| 画像の移動W-21                                    |

| 画像のサイズ変更W  | -21 |
|------------|-----|
| 画像の削除W     | -22 |
| 画像の著作権W    | -19 |
| 画面構成(Word) | W-2 |

| (き)                                              |       |
|--------------------------------------------------|-------|
| <u></u><br>記書き W-76                              | ,W-78 |
| 脚注W-6                                            | ,W-53 |
| 行(表)                                             | •W-27 |
| 行数                                               | • W-8 |
| 行数のカウント                                          | •W-15 |
| 行数の非表示・・・・・・                                     | •W-49 |
| 行数の表示・・・・・・・・・・・・・・・・・・・・・・・・・・・・・・・・・・・・        | •W-49 |
| 行頭や行末の位置・・・・・・・・・・・・・・・・・・・・・・・・・・・・・・・・・・・・     | •W-10 |
| 行の削除                                             | •W-31 |
| 行の選択・・・・・・                                       | •W-11 |
| 行の挿入・・・・・・                                       | •W-31 |
| 切り替え(表示モード) ・・・・・・・・・・・・・・・・・・・・・・・・・・・・・・・・・・・・ | • W-3 |

| [<]                 |    |
|---------------------|----|
| クイックアクセスツールバー W-2,W | -4 |
| クイック表作成W-2          | 29 |
| 繰り返し W              | -2 |

| [[]]           |     |
|----------------|-----|
| 罫線を引く ······W- | -29 |
| 結語······W-     | -78 |
| 検索······W-     | -58 |

### [こ]

| 校閱W-56                                     |
|--------------------------------------------|
| 互換モード ···································· |
| □ピー(文字) ······W-15                         |
| コマンド W-4                                   |
| □×ントW-59                                   |
| コメントの印刷W-61                                |
| コメントの表示・非表示W-60                            |
| コメントへの返答 ······W-60                        |

#### 【さ】

| 削除(行)   | ·····V            | N-31 |
|---------|-------------------|------|
| 削除 (コメン | ノト)               | V-60 |
| 削除(列)   | ·····V            | N-31 |
| 作成 (Sma | rtArtグラフィック )V    | V-22 |
| 作成 (索引) | )                 | V-53 |
| 作成(表)   | ····· W-27,W-28,V | V-29 |
| 作成(目次)  | )                 | V-53 |
| 参考文献一   | -覧                | W-6  |
|         |                   |      |

#### [L]

| 時候のあいさつW-78     |
|-----------------|
| 字下げW-10         |
| 自動スペルチェックW-57   |
| 自動文章校正W-56      |
| 自動保存W-17        |
| 社外文書W-74        |
| 社内文書W-74        |
| 修整(画像)W-22      |
| ショートカットキー W-4   |
| ショートカットメニュー W-4 |
| 書式の置換W-59       |
| 新規作成(文書) W-7    |

#### 

#### 【せ】

| セクションW-42                               |
|-----------------------------------------|
| セクション区切りW-42                            |
| セル ···································· |
| セルの結合W-31                               |
| セルの分割 ······W-31                        |
| 全角の空白······ W-7                         |
| 線種とページ罫線と網かけの設定W-39                     |
| 選択領域 W-2                                |

| [7]                                             |       |
|-------------------------------------------------|-------|
| 操作の取り消し                                         | •W-12 |
| 挿入(改ページ)・・・・・・・・・・・・・・・・・・・・                    | ·W-48 |
| 挿入(画像)                                          | •W-19 |
| 挿入(脚注)                                          | •W-53 |
| 挿入(行)                                           | •W-31 |
| 挿入 (コメント) ・・・・・・・・・・・・・・・・・・・・・・・・・・・・・・・・・・・・  | •W-60 |
| 挿入(段区切り)                                        | ·W-42 |
| 挿入 (ページ番号) ・・・・・・・・・・・・・・・・・・・・・・・・・・・・・・・・・・・・ | ·W-47 |
| 挿入(列)                                           | •W-31 |
| 挿入(ワードアート)                                      | ·W-40 |

#### 【た】

| タイトルバー                                                                                          | W-2                                                          |
|-------------------------------------------------------------------------------------------------|--------------------------------------------------------------|
| タッチキーボード                                                                                        | W-72                                                         |
| タッチ機能 ・・・・・                                                                                     | W-68                                                         |
| タッチモード                                                                                          | W-68                                                         |
| タップ ・・・・                                                                                        | W-69                                                         |
| タブ                                                                                              | ··· W-7,W-43                                                 |
| タブ位置                                                                                            | ·····W-43                                                    |
| 段区切り                                                                                            | W-42                                                         |
| 段組み                                                                                             | ·····W-41                                                    |
| 段組みの解除・・・・・・・・・・・・・・・・・・・・・・・・・・・・・・・・・・・・                                                      | ·····W-42                                                    |
| 単語の範囲選択(タッチ基本操作)・                                                                               | ·····W-73                                                    |
| 段落                                                                                              | ·····W-10                                                    |
| 段落記号                                                                                            | ·····W-10                                                    |
| 段落罫線・・・・・・・・・・・・・・・・・・・・・・・・・・・・・・・・・・・・                                                        | W-40                                                         |
| 段落の選択・・・・・・・・・・・・・・・・・・・・・・・・・・・・・・・・・・・・                                                       | ·····W-11                                                    |
| 段落番号                                                                                            | ·····W-13                                                    |
| [5]                                                                                             |                                                              |
| 置換                                                                                              | W-58,W-59                                                    |
| 中央揃え                                                                                            | W-9                                                          |
| [つ]                                                                                             |                                                              |
| 追加 (SmartArtの箇条書き)                                                                              | W-24                                                         |
| [7]                                                                                             |                                                              |
| テーマの色                                                                                           | ·····W-13                                                    |
| ニキフトウィンドウ                                                                                       |                                                              |
| テキスト'ノイント'ノ                                                                                     | ······W-23                                                   |
| テキストボックス                                                                                        | ·····W-23<br>·····W-34                                       |
| テキストブイントフ                                                                                       | W-23<br>W-34                                                 |
| テキストボックス ····································                                                   | W-23<br>W-34                                                 |
| テキストヴィントウ<br>テキストボックス・・・・・・・・・・・・・・・・・・・・・・・・・・・・・・・・・・・・                                       | W-23<br>W-34<br>W-78<br>W-67                                 |
| テキストヴィントウ<br>テキストボックス<br>頭語<br>独立数式<br>ドラッグ(タッチ基本操作)<br>・・・・・・・・・・・・・・・・・・・・・・・・・・・・・・・・・・・・    | W-23<br>W-34<br>W-34<br>W-78<br>W-67<br>W-70                 |
| テキストウィントウ<br>テキストボックス・・・・・<br>夏語・・・・・・・・・・・・・・・・・・・・・・・・・・・・・・・                                 | W-23<br>W-34<br>W-78<br>W-78<br>W-67<br>W-70                 |
| テキストウィントウ<br>テキストボックス<br>頭語<br>独立数式<br>ドラッグ (タッチ基本操作)<br><i>【な】</i><br>ナビゲーションウィンドウ             | W-23<br>W-34<br>W-78<br>W-67<br>W-70<br>W-50                 |
| テキストウィントウ<br>テキストボックス<br>頭語<br>独立数式<br>ドラッグ (タッチ基本操作)<br><i>【な】</i><br>ナビゲーションウィンドウ<br>名前を付けて保存 | W-23<br>W-34<br>W-78<br>W-67<br>W-70<br>W-50<br>W-17         |
| テキストボックス<br>テキストボックス<br>頭語<br>独立数式・・・・・・・・・・・・・・・・・・・・・・・・・・・・・・・・・・・・                          | W-23<br>W-34<br>W-78<br>W-67<br>W-70<br>W-70<br>W-50<br>W-17 |

| [[]]              |            |
|-------------------|------------|
| 背景の削除             | ······W-22 |
| 配置ガイド             | ·····W-22  |
| 配置の設定             | W-9        |
| バックステージビュー        | W-4        |
| 範囲選択ハンドル(タッチ基本操作) | ·····W-73  |
| [7]]              |            |

| 10            | <u>J'</u>            |
|---------------|----------------------|
| ビジネス文書        | ······W-74           |
| 左インデント        | ·····W-10            |
| 表             | ···· W-27,W-28,W-29  |
| 表記ゆれチェック      | W-56                 |
| 表示選択ショートカット・・ | ······ W-2           |
| 表示倍率 (タッチ基本操作 | F)W-71               |
| 表示モードの切り替え …  | ····· W-3            |
| 標準テキスト        | W-67                 |
| 表題            | ······ W-6,W-76,W-77 |
| 表内のカーソルの移動・   | W-29                 |
| 表内の文字の配置      | ·····W-30            |
| 表の選択          | ·····W-30            |
| 表の挿入          | W-29                 |

# [ふ]

| ファイルの互換性                                    | ·····W-17 |
|---------------------------------------------|-----------|
| ファイルを開く                                     | ····· W-7 |
| フォント                                        | ·····W-11 |
| フォントサイズ ・・・・・                               | ·····W-11 |
| フォント書式                                      | ·····W-11 |
| フォントの色                                      | ·····W-12 |
| 複数行の選択・・・・・・・・・・・・・・・・・・・・・・・・・・・・・・・・・・・・  | ·····W-11 |
| 複数行の範囲選択 (タッチ基本操作)                          | ·····W-73 |
| フッター                                        | ·····W-47 |
| ぶら下げ                                        | ·····W-10 |
| 文書の作成画面に戻る                                  | W-37      |
| 文書の新規作成・・・・・・・・・・・・・・・・・・・・・・・・・・・・・・・・・・・・ | ····· W-7 |
| 文書の名前                                       | ·····W-17 |
| 文書の保存・・・・・                                  | W-16,W-17 |
| 文書を開く                                       | ····· W-7 |
| 文中数式                                        | W-67      |

# [^]

| ページ罫線          |
|----------------|
| ページ設定 W-8,W-36 |
| ページ番号 W-6,W-4  |
| ヘッダーW-4「       |
| 変更履歴W-61       |
| 変更履歴とコメントの表示   |
| 編集記号 W-1       |
|                |

| 保存(PDFファイル)W-45                                        |
|--------------------------------------------------------|
| 保存(文書) W-16,W-17                                       |
| [ま]                                                    |
| マウスモードW-68                                             |
| マス目 ······W-29                                         |
| [74]                                                   |
| 右インデント ···································             |
| -<br>右揃え W-9                                           |
| 見出し ····································               |
| ミニッールバー W-4                                            |
| [主]                                                    |
| 日次······W-53                                           |
| 文字カウント ························ W-15.W-16              |
| 文字数 (ページ設定)                                            |
| 文字の移動W-15                                              |
| 文字の効果W-40                                              |
| 文字のコピーW-15                                             |
| 文字の書式設定 (SmartArtグラフィック) …W-25                         |
| 文字の選択W-11                                              |
| 文字の配置                                                  |
| 文字の配置(表)W-30                                           |
| 文字の配置をもとに戻すW-11                                        |
| 文字列の折り返しW-20                                           |
| 元に戻す W-2                                               |
| [kb]                                                   |
| ユーザー名の変更 ····································          |
| [ <b>/</b> ]                                           |
| ■ ■ ■ ■ ■ ■ ■ ■ ■ ■ ■ ■ ■ ■ ■ ■ ■ ■ ■                  |
| 余白······ W-8                                           |
|                                                        |
| <b>パッパ</b><br>リーダー ・・・・・・・・・・・・・・・・・・・・・・・・・・・・・・・・・・・ |
| リボン                                                    |
| リボンの表示オプション・・・・・・・・・・・・・・・・・・・・・・・・・・・・・・・・・・・・        |
| 両端揃えW-11                                               |
|                                                        |
| [[16]<br>□                                             |
| の<br>別の<br>削除<br>                                      |
| 「<br>別の<br>挿入 ····································     |
| √-3-7                                                  |
| 列幅の変更・・・・・・・・・・・・・・・・・・・・・・・・・・・・・・・・・・・・              |
| フョェ曲シッタメ<br>レベルのトげ・下げ (SmartΔrtグラフィック)                 |
| ·····································                  |
| レポートの形式 ······ W-6                                     |
| · · · · · · · · · · · · · · · · · · ·                  |

### 【わ】

|           | ······································ |
|-----------|----------------------------------------|
| ワードアートの選択 | ·····W-41                              |

# 索引

# 表計算編

#### 【数字·記号】

| 0と#(表示形式) E-73            |
|---------------------------|
| 3桁区切りカンマ E-16             |
| *(アスタリスク)E-10,E-103,E-125 |
| _(アンダースコア) ····· E-109    |
| , (カンマ) E-10,E-11,E-72    |
| ?(疑問符) ······E-103,E-125  |
| ^(キャレット) E-10             |
| : (コロン) ······ E-11       |
| / (スラッシュ) E-5,E-10        |
| <sup>~</sup> (チルダ) E-125  |
| =(等号)······ E-10          |
| \$ (ドル) E-18,E-21         |
| \$ (ドル)の入力 E-21           |
| -(ハイフン)                   |
| [A]                       |
| A1形式 E-124                |
| AND E-45                  |
| AND関数                     |
| AND条件 E-102               |
| AVERAGE関数······ E-12      |
| [C]                       |
| COUNTA関数 ······· E-58     |
| COUNTBLANK関数 E-60         |
| COUNTIF関数E-60             |
| COUNT関数 E-59              |
| [E]                       |
| Excelデータの貼り付け             |
| Excelデータのリンク貼り付け E-116    |
| Excelの画面構成E-2             |
| Excelの特長                  |
| Excelの表の貼り付け E-115        |
| Excelブック E-112            |
| Excelマクロ有効ブック E-112       |
| [F]                       |
| FALSE E-61,E-65,E-66      |
| FREQUENCY関数 E-69          |
| [1]                       |
| IF関数 E-63,E-64,E-65       |
| [M]                       |
| MAX関数 ······ E-13         |
| MIN関数                     |

| [0]                                                          |                |
|--------------------------------------------------------------|----------------|
| OR                                                           | ······ E-45    |
| OR関数                                                         | ···· E-65,E-66 |
| OR条件                                                         | E-102          |
| [D]                                                          |                |
| PHONFTIC 関数 ·······                                          | F-56           |
|                                                              | 2.50           |
| <b>[</b>                                                     | E 124          |
| RTCT形式                                                       | E-124          |
|                                                              | E 40           |
| SUBTOTAL 関数 ·······                                          | E-49           |
| SUM関数 ······                                                 | ····· E-11     |
| (T)                                                          |                |
| TRUE······ E-6                                               | 61,E-65,E-66   |
| <i>[V]</i>                                                   |                |
| VBA                                                          | E-112          |
| Visual Basic for Applications                                | ······ E-112   |
| VLOOKUP関数                                                    | E-61           |
| [あ]                                                          |                |
| アイコンセット ・・・・・・・・・・・・・・・・・・・・・・・・・・・・・・・・・・・・                 | F-79           |
| アウトライン・・・・・・・・・・・・・・・・・・・・・・・・・・・・・・・・・・・・                   |                |
| ^ > > > > ><br>アウトライン記号 ・・・・・・・・・・・・・・・・・・・・・・・・・・・・・・・・・・・・ |                |
| アクティブシート ・・・・・・・・・・・・・・・・・・・・・・・・・・・・・・・・・・・・                |                |
| , , , , , , , , , , , , , , , , , , ,                        | F-8            |
| アクティブヤル                                                      | F-2            |
| , , , , , , こ, ,<br>アクティブヤルの保友                               | F-8            |
| / / / / / / / / / / / / / / / / / / /                        |                |
| 喧~//<br>値TUアの隼計方法                                            | E-03           |
|                                                              | E 55           |
|                                                              | E-2 E-54       |
|                                                              | L 2,L J4       |
|                                                              | ГЭЭ            |
| 移動(クフノ)<br>投手(ニート)                                           | E-33           |
| 移動(ンート)                                                      |                |
| 移動 (テータ)                                                     | E-8            |
| 也 C 亚ベ替え ······                                              | E-39           |
| 色フィルター                                                       | ······ E-42    |
|                                                              |                |
| 印刷(グラフ)                                                      | ······ E-35    |
| 印刷タイトル                                                       | E-27           |
| [う]                                                          |                |
| ウィンドウ枠の固定                                                    | ······ E-50    |
| 上書き修正・・・・・・・・・・・・・・・・・・・・・・・・・・・・・・・・・・・・                    | E-6            |

| 【え】                                         |           |
|---------------------------------------------|-----------|
| エラーインジケータ E-                                | 19,E-63   |
| エラー値                                        | ···· E-63 |
| エラーチェック・・・・・・・・・・・・・・・・・・・・・・・・・・・・・・・・・・・・ | ···· E-19 |
| エラーの回避                                      | ···· E-63 |
| 円グラフ E-                                     | 31,E-85   |
| 演算記号······                                  | ···· E-10 |
| [お]                                         |           |
| オートフィル                                      | ·····E-6  |
| オートフィルオプション                                 | ·····E-6  |
| 折り返して全体を表示                                  | ···· E-15 |
| 折れ線グラフ                                      | ···· E-32 |
| 折れ線(スパークライン)                                | ···· E-89 |
| 【か】                                         |           |
| 該当データの検索(関数)                                | ···· E-61 |
| 開発タブ                                        | • E-106   |
| 開発タブの非表示                                    | • E-112   |
| 改ページプレビュー                                   | ···· E-29 |
| 加算                                          | ···· E-10 |
| 画面構成(Excel)                                 | ·····E-2  |
| カラースケール                                     | ···· E-79 |
| 関数                                          | ···· E-10 |
| 関数の挿入                                       | ···· E-56 |
| 関数の入力方法・・・・・・・・・・・・・・・・・・・・・・・・・・・・・・・・・・・・ | ···· E-56 |
| 関数のネスト                                      | ···· E-63 |
| 関数ライブラリ                                     | ···· E-58 |

# 完全一致の条件····· E-103

| キー(基準)             | ······ E-37 |
|--------------------|-------------|
| 行と列の固定             | ······ E-50 |
| 行と列を入れ替えてコピー       | ······ E-22 |
| 行の固定               | ······ E-50 |
| 行の削除               | ······ E-16 |
| 行の挿入               | ······ E-16 |
| 行の高さの変更            | ······ E-16 |
| 行番号                | ·····E-2    |
| 行ラベルエリア            | ······ E-91 |
| 切り替え(ページレイアウトモード)・ | ······ E-25 |
| 記録の準備 (マクロ)        | E-106       |
|                    |             |

## [<]

| 空白セルの個数 (関数)     | E-60 |
|------------------|------|
| 空白のブック           | …Е-З |
| グラフ              | E-30 |
| グラフエリア           | E-31 |
| グラフ機能            | E-30 |
| グラフクイックカラー ・・・・・ | E-88 |
| グラフ書式コントロール      | E-35 |

| グラフスタイル                                     | ······ E-32      |
|---------------------------------------------|------------------|
| グラフタイトル・・・・・・・・・・・・・・・・・・・・・・・・・・・・・・・・・・・・ | ······ E-31,E-32 |
| グラフの移動                                      | ····· E-33       |
| グラフの印刷                                      | ······ E-35      |
| グラフの構成要素                                    | ······ E-31      |
| グラフのサイズ変更                                   | ····· E-33       |
| グラフの作成                                      | E-32,E-82,E-86   |
| グラフの作成手順                                    | E-30,E-81,E-85   |
| グラフの種類の変更                                   | ······ E-32,E-83 |
| グラフのレイアウトの変更                                | ······ E-34      |
| グラフ要素の選択                                    | ······ E-84      |
| グループ化                                       | ······ E-94      |
| グループ化の解除                                    | ······ E-94      |
|                                             |                  |

### [|]

| 罫線E-9                   |
|-------------------------|
| 桁区切りスタイル E-16           |
| 元号 E-72,E-74            |
| 現在の時刻(ヘッダー/フッター要素) E-27 |
| 現在の日付(ヘッダー/フッター要素) E-27 |
| 検索条件範囲 E-102            |
| 検索ボックスを使ったフィルター E-45    |
| 減算······ E-10           |

## [2]

| 合計(関数)        |                  |
|---------------|------------------|
| 合計 (ピボットテーブル) | ····· E-93       |
| 降順            | ······ E-37      |
| 構成要素 (グラフ)    | ······ E-31      |
| 構成要素 (ピポットテーブ | ゛ル) E-91         |
| 項目軸           | ······ E-31      |
| コピー (行と列の入れ替え | E) E-22          |
| コピー (シート)     | ······ E-54      |
| コピー (書式)      | ······ E-21      |
| コピー (数式)      | ······ E-11,E-53 |
| コピー (データ)     | ·····E-8         |
| コピー(データと列幅)・・ | ······ E-23      |
|               |                  |

## (さ)

| 最小値(関数) ······ E-13       |
|---------------------------|
| サイズ変更(グラフ) ······E-33     |
| 最大値(関数) ······E-13        |
| 作業グループ E-54               |
| 作業グループの解除 E-54            |
| 削除(行) E-16                |
| 削除(シート) ····· E-54        |
| 削除(スパークライン) ····· E-90    |
| 削除(マクロ) ····· E-112       |
| 削除(列) E-16                |
| 作成 (グラフ) E-32, E-82, E-86 |
|                           |

| 作成(検索条件範囲) E-102                                                                                                    | 数式 E-10                                           |
|----------------------------------------------------------------------------------------------------|---------------------------------------------------|
| 作成(スパークライン) E-89                                                                                                    | 数式のエラー E-19                                       |
| 作成 (ピボットテーブル) ・・・・・・・・・・・・・・・・・・・・・・・・・・・・・・・・・・・・                                                                                                    | 数式のコピー E-11,E-53                                  |
| 作成 (複合グラフ) E-81                                                                                                    | 数式バー                                              |
| 作成 (補助縦棒グラフ付き円グラフ) F-85                                                                                                    |                                                   |
| 作成 (マクロ) ····································                                                                                                    | 数值                                                |
| FR成(マシロ) E 100<br>会昭形式 ······· E 124                                                                                                    |                                                   |
|                                                                                                    |                                                   |
|                                                                                                    |                                                   |
| 9-1E-3                                                                                                    | 一致値 ノイルター ·····・·・·・·・·・·・·・·・・・・ E-42            |
| シート間の集計 E-52                                                                                                    | λ-Δ······E-2                                      |
| シートの移動 E-54                                                                                                    | スクロールバーE-2                                        |
| シートのコピー E-54                                                                                                    | 図として貼り付け E-117                                    |
| シートの削除 E-54                                                                                                    | 図の書式設定(ヘッダー/フッター要素) E-27                          |
| シートの挿入 E-54                                                                                                    | スパークライン E-89                                      |
| シート見出し                                                                                                    | スパークラインの最大値・最小値の設定 E-90                           |
| シート名(ヘッダー/フッター要素) E-27                                                                                                    | スパークラインの削除 E-90                                   |
| シート名の変更 E-54                                                                                                    | [++]                                              |
| 軸ラベル                                                                                                    | ACA<br>絶対参照 F-18.F-19.F-20                        |
| 集計······ F-36 F-46                                                                                                    |                                                   |
| 集計行                                                                                                    | 設定(冬畑付きまず) F-76                                   |
| ★計1] こり0<br>集計行の数式・・・・・・・・・・・・・・・・・・・・・・・・・・・・・・・・・・・・                                                                                                    |                                                   |
|                                                                                                    |                                                   |
| 朱訂1」の追加······E-48<br>使見にのまこ                                                                                                    |                                                   |
|                                                                                                    | 設定 (セルの)育豪巴) ···································· |
| 集計の削除······E-4'7                                                                                                    | 設定 (セルの文字色) ·····・・・・・・・・・・・・・・・・・・・ E-14         |
| 集計の実行······E-47                                                                                                    | 設定(配置) E-14                                       |
| 集計方法 E-93                                                                                                    | 設定(表示形式) E-15                                     |
| 縮小して全体を表示 E-15                                                                                                    | 設定(フォント書式) E-13                                   |
| 上位/下位ルール E-77                                                                                                    | 設定(ヘッダー/フッター) ・・・・・・・・・・・ E-26                    |
| 条件付き書式 E-76,E-79                                                                                                    | 設定(ユーザー定義の表示形式) E-71                              |
| 条件付きのデータ個数(関数) ・・・・・・・・・・ E-60                                                                                                    | セル ······E-2                                      |
| 条件のクリア E-41                                                                                                    | セル内の文字の配置 E-14                                    |
| 条件の入力                                                                                                    | セルの強調表示ルール E-76                                   |
| 条件の入力方法 E-103                                                                                                    | セルの個数 (関数) E-59                                   |
| 条件の判断(関数) F-64                                                                                                    | セルの背景色 F-14                                       |
| 乗篁 F-10                                                                                                    | ヤルの文字色 F-14                                       |
| 豆间······ F-37                                                                                                    | セル範囲の選択                                           |
| 小数占以下の表示桁数を増やす F-15                                                                                                    | セリ新田への変換 F-100                                    |
| Bigs         Bigs         Bigs <t< td=""><td>セルを結合して山中揃え F-1/</td></t<> | セルを結合して山中揃え F-1/                                  |
| 協成(スパークライク)<br>ショートカットナー ····································                                                                                                    |                                                   |
| ショートカットキー E-109<br>吟篇 「10                                                                                                    | 主ビル選択ホタノ                                          |
|                                                                                                    | 十甲位(衣示形式)                                         |
| 書式のJビー E-21                                                                                                    | ● 削力一致の条件・・・・・・・・・・・・・・・・・・・・・・・・・・・・・・・・・・・・     |
| シリアル値 E-120                                                                                                    | [7]                                               |
| 新現作成 (フック)                                                                                                    | 相対参照 E-18,E-20                                    |
| [す]                                                                                                    | 挿入(行) E-16                                        |
| 図(ヘッダー/フッター要素) E-27                                                                                                    | 挿入 (シート) E-54                                     |
| 垂直方向の配置 E-14                                                                                                    | 挿入(列) E-16                                        |
|                                                                                                    | 総ページ数(ヘッダー/フッター要素) E-27                           |
|                                                                                                    |                                                   |

| 【た】                                                    |        |
|--------------------------------------------------------|--------|
| 第2軸                                                    | E-83   |
| ダイアログボックスの縮小                                           | E-59   |
| タイトルバー                                                 | …E-2   |
| 縦棒グラフ                                                  | E-31   |
| 縦棒(スパークライン)                                            | E-89   |
| 【5】                                                    |        |
| 中央揃え                                                   | E-14   |
| 抽出結果の絞り込み                                              | E-41   |
| [つ]                                                    |        |
| 通貨記号                                                   | E-16   |
| 通貨表示形式                                                 | E-16   |
| [7]                                                    |        |
| データ系列                                                  | E-31   |
| データ個数 (関数)                                             | E-58   |
| データ個数の設定(グラフ)                                          | E-87   |
| データテーブル                                                | E-35   |
| データと列幅のコピー                                             | E-23   |
| ナータの移動                                                 |        |
| テータの更新 (ビホットテー ノル) ・・・・・・・・・・・・・・・・・・・・・・・・・・・・・・・・・・・ | E-97   |
| テータの個数(ヒホットナーノル)<br>データのコピ                             | E-93   |
|                                                        |        |
| テータの自動入力・・・・・・・・・・・・・・・・・・・・・・・・・・・・・・・・・・・・           | E0     |
| ) ― 900余司<br>データの修正                                    | C-40   |
| データの種類(ビボットテーブル)                                       | E-03   |
| データの消去                                                 | L 95   |
| データの抽出                                                 | F-39   |
| データの並べ替え                                               | E-37   |
| データの入力                                                 | ···E-3 |
| データバー                                                  | E-79   |
| データベース                                                 | E-36   |
| データベース機能                                               | E-36   |
| データベース用の表                                              | E-36   |
| データ要素                                                  | E-31   |
| データ要素の塗りつぶし                                            | E-88   |
| データラベル ・・・・・                                           | E-31   |
| テーブル                                                   | E-98   |
| テーブルスタイル E-98                                          | ,E-99  |
| テーブルスタイルの変更                                            | E-99   |
| テーブルの利用                                                | E-98   |
| テーブルへの変換                                               | E-99   |
| テキストフィルター ・・・・・・・・・・・・・・・・・・・・・・・・・・・・・・・・・・・・         | E-43   |
| [と]                                                    |        |
| 度数分布 (関数)                                              | E-69   |

| ['d.]                           |
|---------------------------------|
| 長い文字列の入力E-4                     |
| 名前ボックスE-2                       |
| 並べ替え ······ E-36,E-37,E-46,E-86 |
| 並べ替え(色) ······E-39              |
| 並べ替え(フィルターモード) E-100            |
| 並べ替え (複数の基準) E-38               |
| ([]                             |
| 入力中のデータの取り消し ·····・E-5          |
| [[]                             |
| 配色の変更 (グラフ) E-88                |
| 配置の設定······E-14                 |
| 配列関数 E-70                       |
| 貼り付けのオプション・・・・・・・・・・・・ E-23     |
| 範囲がある条件 E-103                   |
| 凡例 E-31                         |
| [ひ]                             |
| 引数 E-10                         |
| 日付の入力E-5                        |
| 日付の表示形式 E-72,E-74               |
| 日付フィルター E-44                    |
| ひとつの基準で並べ替え E-37                |
| ピボットテーブル E-91                   |
| ピボットテーブルの構成要素 E-91              |
| 表示形式 E-15                       |
| 表示形式の解除 E-75                    |
| 表示選択ショートカット                     |
| 標準(表示形式) E-75                   |
| 表のセル範囲の認識 E-38                  |
| 開く(マクロ有効ブック) E-113              |
| [131]                           |
| フィールド                           |
| フィールドのグループ化 E-94                |
| フィールド名 E-36                     |
| フィルター E-36,E-39,E-40            |
| フィルターオプションの設定 E-101             |
| フィルターの利用 E-100                  |
| フィルターモード E-98                   |
| フィルターモードの解除 E-45                |
| フォント書式の設定 E-13                  |
| 複合グラフ E-81                      |
| 複合グラフ作成の制限 E-81                 |
| 複合グラフの作成手順 E-81                 |
| 複合参照 E-20                       |
| 複雑な条件によるフィルター・・・・・・・・・・・ E-101  |

【な】

| 複数の基準で並べ替え                                  | ····· E-38   |
|---------------------------------------------|--------------|
| 複数の条件の判断(関数)                                | ····· E-65   |
| ブック                                         | ·····E-3     |
| ブックの新規作成                                    | ·····E-3     |
| ブックの保存                                      | ·····E-8     |
| ブック名(ヘッダー/フッター要素)                           | ······ E-27  |
| フッター ・・・・・                                  | ····· E-26   |
| 部分一致の条件・・・・・・・・・・・・・・・・・・・・・・・・・・・・・・・・・・・・ | ······ E-103 |
| フラッシュフィル                                    | ····· E-49   |
| ふりがなの種類の設定                                  | ······ E-57  |
| ふりがなの表示(関数)                                 | ····· E-56   |
| プロットエリア                                     | ······ E-31  |
|                                             |              |

#### [^]

| 平均(関数)                                                     | E-12  |
|------------------------------------------------------------|-------|
| ページ設定                                                      | E-28  |
| ページ番号(ヘッダー/フッター要素)                                         | E-27  |
| ページレイアウト・・・・・・・・・・・・・・・・・・・・・・・・・・・・・・・・・・・・               | E-25  |
| ページレイアウトモード                                                | E-25  |
| また、 そうな そう そう そう かんしょう しょう しょう しょう しょう しょう しょう しょう しょう しょう | E-10  |
| ヘッダー ・・・・・                                                 | E-26  |
| ヘッダー/フッター要素                                                | E-27  |
| 編集状態での修正・・・・・・・・・・・・・・・・・・・・・・・・・・・・・・・・・・・・               | ••Е-7 |
| 編集状態のデータの消去                                                | •Е-7  |

## [*I*]

| 補助円グラフ付き円グラフ          | •• E-85  |
|-----------------------|----------|
| 補助グラフ付き円グラフの作成手順      | •• E-85  |
| 補助縦棒グラフ付き円グラフ         | •• E-85  |
| 保存 (アクティブシート)         | ·····E-8 |
| 保存(アクティブセル)           | ·····E-8 |
| 保存 (ブック)              | ·····E-8 |
| 保存(マクロ有効ブック)          | E-112    |
| 保存場所のパス(ヘッダー/フッター要素)・ | •• E-27  |
| ボタンへのマクロの登録           | E-111    |

### [ま]

| マクロ           | E-106 |
|---------------|-------|
| マクロの記録        | E-109 |
| マクロの記録開始      | E-108 |
| マクロの記録終了      | E-110 |
| マクロの削除        | E-112 |
| マクロの実行        | E-110 |
| マクロの登録        | E-111 |
| マクロ名          | E-109 |
| マクロ有効ブックとして保存 | E-112 |
| マクロを含むブックを開く  | E-113 |

| [み]                                             |                 |
|-------------------------------------------------|-----------------|
| 見出しスクロールボタン・・・・・・・・・・・・・・・・・・・・・・・・・・・・・・・・・・・・ | ·····E-2        |
| 【も】                                             |                 |
| 文字列                                             | E-3             |
| 文字列全体の表示・・・・・・・・・・・・・・・・・・・・・・・・・・・・・・・・・・・・    | ······ E-15     |
| 文字列の改行・・・・・・・・・・・・・・・・・・・・・・・・・・・・・・・・・・・・      | ·····E-5        |
| 文字列の入力・・・・・・・・・・・・・・・・・・・・・・・・・・・・・・・・・・・・      | E-4             |
| 文字列の表示形式・・・・・・・・・・・・・・・・・・・・・・・・・・・・・・・・・・・・    | E-72,E-75       |
| [1]                                             |                 |
| ユーザー定義の表示形式                                     | ······ E-71     |
| ユーザー定義のルール                                      | ······ E-77     |
|                                                 |                 |
| 田紙サイズの設定                                        | F-25            |
| 田紙の向きの設定                                        | E-25            |
| 市城の内さの設定 全白の設定                                  | L ZJ            |
| 示口的改定                                           | L-20            |
| 【 <b>9</b> 】                                    | F 100           |
|                                                 | ····· E-103     |
| リノクの更新 ·····E-                                  | 118,E-119       |
| リノクの変更と解除                                       | ····· E-119     |
| リンク貼り付け                                         | ····· E-116     |
| [3]                                             |                 |
| ルール(条件)                                         | ······ E-76     |
| ルールのクリア                                         | ······ E-77     |
| [れ]                                             |                 |
| レイアウト (グラフ)                                     | E-34            |
| レイアウトの変更(ピボットテーブル)・                             | ······ E-95     |
| $\lor \exists - \natural$                       | E-36            |
| レコードの抽出                                         | ····· E-103     |
| 列の固定                                            | E-50            |
| 列の削除・・・・・・・・・・・・・・・・・・・・・・・・・・・・・・・・・・・・        | E-16            |
| 列の挿入                                            | E-16            |
| 列幅の変更                                           | E-16            |
| 列番号                                             | E-2             |
| 列見出し                                            | E-36,E-98       |
| 列見出しごとの条件のクリア・・・・・・・                            | E-42            |
| 列ラベルエリア                                         | E-91            |
| レポートフィルター                                       | E-96            |
| レポートフィルターエリア                                    | ······ E-91     |
| 連続データの入力                                        | E-6             |
| [h]                                             | _ •             |
| <b>リイルドカード文字F-</b> 1                            | 103.F-125       |
| 和暦                                              | F-72.F-74       |
| , –, –                                          | _ , _ , _ , _ , |

# 索引 プレゼンテーション編

| <i>[E]</i>                                     |
|------------------------------------------------|
| Excelブックの埋め込み                                  |
| Excelブックの編集 P-43                               |
| Excelブックの利用 P-42                               |
| [0]                                            |
| Office.com ······P-15                          |
| [P]                                            |
| PowerPointの画面構成                                |
| PowerPointの特長P-1                               |
| [5]                                            |
| SmartArtグラフィックの変換 P-29                         |
| SmartArtグラフィックへの変換 P-28                        |
| [W]                                            |
| Word文書の挿入 P-41                                 |
| Word文書の利用 P-40                                 |
| [あ]                                            |
| アウトライン・・・・・・ P-36                              |
| アウトラインペインP-3                                   |
| 新しいスライドの挿入・・・・・・・・・・・・・・・・・・・・・・・・・・・・・・・・・・・・ |
| 新しいプレゼンテーション P-4                               |
| アニメーション P-33,P-34                              |
| アニメーションの開始のタイミング P-35                          |
| アニメーションの解除                                     |
| アニメーションの再生順序の変更 P-34                           |
| アニメーションの種類・・・・・・・・・・・・・・・・・・・・・・・・・・・・・・・・・・・・ |
| [[1]                                           |
| 移動(画像)                                         |
| 移動(図形) ····································    |
| 移動(人フ1ト)                                       |
|                                                |
| 印刷の1.2705                                      |
|                                                |
|                                                |
| 埋め込みP-42<br>畑なふみとむし付けの違い                       |
|                                                |
|                                                |
| 阅見衣小                                           |
|                                                |
| イノンエクトの挿入                                      |
| イノンエクトの割作設定P-52<br>オンニスン画角                     |
| ムノフィノ画像 P-15                                   |
|                                                |

#### 【か】

| 箇条書きテキスト            | ·····P-8,P-40 |
|---------------------|---------------|
| 箇条書きテキストの書式設定       | P-9           |
| 箇条書きテキストのレベル        | ·····P-9      |
| 箇条書きの行頭文字の変更…       | ·····P-9      |
| 画像の移動               | ····· P-16    |
| 画像のサイズ変更            | ····· P-16    |
| 画像の挿入・・・・・          | ····· P-16    |
| 画面切り替え効果            | ····· P-32    |
| 画面切り替え効果の解除         | ····· P-33    |
| 画面切り替えのタイミング        | ····· P-51    |
| 画面構成(PowerPoint) ·· | P-2           |
| 画面の自動切り替え           | ······ P-51   |

#### [き]

| 聞き手の分析        | ······ P-59,P-60 |
|---------------|------------------|
| 切り替え時間のクリア    | ······ P-58      |
| 切り替え時間の変更 …   | ······ P-58      |
| 切り替え (スライド一覧) | )P-30            |
| 切り替え (スライドショー | -) P-51          |
| 切り替え(表示モード)   | P-3              |

## [<]

| グラフの作成            | P-25 |
|-------------------|------|
| グラフの種類の変更         | P-27 |
| グラフのもとになるデータの修正   | P-27 |
| グレースケール (スライドの表示) | P-38 |

#### [|†]

蛍光ペン ····· P-53 結論を最初に述べる ···· P-61

#### [こ]

| 効果(図形のスタイル)        | P-20       |
|--------------------|------------|
| 効果 (テーマ)           | P-6        |
| 効果のオプション (アニメーション) | P-34       |
| 効果のオプション(画面切り替え)   | P-33       |
| コピー(スライド)          | ····· P-31 |
| コメント               | P-2        |
| コンテンツ用のプレースホルダー・   | P-6        |

#### 【さ】

| 最後の列      | ····· P-23       |
|-----------|------------------|
| 最終確認      | ······ P-59,P-62 |
| 最初の列      | ····· P-23       |
| サイズ変更(画像) | ····· P-16       |
| サイズ変更(図形) | P-19             |

| サイズ変更(プレースホルダー) P-10                                                                                                    | スライドペイン                                                                                                    | ·····P-2                                                                                                    |
|----------------------------------------------------------------------------------------------------|----------------------------------------------------------------------------------------------------|----------------------------------------------------------------------------------------------------|
| 削除(スライド)P-31                                                                                                    | スライドマスター                                                                                                    | P-46                                                                                                    |
| 削除(プレースホルダー) P-10                                                                                                    | スライドマスターの種類                                                                                                    | P-48                                                                                                    |
| 作成 (グラフ) P-25                                                                                                    | [#]                                                                                                    |                                                                                                    |
| 作成(図形) P-18                                                                                                    | 制限時間の厳守・・・・・・・・・・・・・・・・・・・・・・・・・・・・・・・・・・・・                                                                                                    | ····· P-63                                                                                                    |
| 作成(表)                                                                                                    | 設定(アニメーション)                                                                                                    | ······ P-33                                                                                                    |
| サムネイルペイン・・・・・・・・・・・・・・・・・・・・・・・・・・・・・・・・・・・                                                                                   | 設定 (画面切り替え効果)                                                                                                    | P-32                                                                                                    |
| [].]                                                                                                    | 設定(効果のオプション)                                                                                                    | ·· P-33.P-34                                                                                                    |
| 質疑応答                                                                                                    | 設定 (表スタイルのオプション)                                                                                                    | ······· P-23                                                                                                    |
| シナリオの作成 P-59.P-62                                                                                                    | セル内の文字の配置                                                                                                    | ······ P-24                                                                                                    |
| 編模様(行)                                                                                                    | 選択(図形)                                                                                                    | ······ P-19                                                                                                    |
| 編模様(列)                                                                                                    | 選択(表)                                                                                                    | P-25                                                                                                    |
| 集計行······P-23                                                                                                    | 選択(プレースホルダー)                                                                                                    | ········ P-10                                                                                                    |
| 主張の明確化P-59.P-61                                                                                                    |                                                                                                    | 1 10                                                                                                    |
| 情報の収集と整理 ······ P-59.P-60                                                                                                    | 【て】<br>挿入(Word文書)                                                                                                    | D_/1                                                                                                    |
| ■式設定の優先順位・・・・・・・・・・・・・・・・・・・・・・・・・・・・・・・・・・・・                                                                                 |                                                                                                    | D_Q                                                                                                    |
| 白里表示(スライドの表示) P-38                                                                                                    | 挿入(和しいへ)(1)                                                                                                    |                                                                                                    |
| 新規作成 (プレゼンテーション) $P_{-4}$                                                                                                    | 挿八(オンジーン画像)                                                                                                    |                                                                                                    |
|                                                                                                    |                                                                                                    | P-10                                                                                                    |
| 【 <b>9</b> 】<br>粉字箔描                                                                                                    |                                                                                                    | D 40                                                                                                    |
| 数子 (n, y, y, y, y, y, y, y, y, y, y, y, y, y,                                                                                 | ダイトル(Word)(Word)(Word)(Word)(Word)(10)(10)(10)(10)(10)(10)(10)(10)(10)(10                                                                                                    | ··········P-40                                                                                                    |
| Х-Д                                                                                                    |                                                                                                    | ··········P-23                                                                                                    |
| 図形の投動<br>の形の投動<br>の10                                                                                                    |                                                                                                    | P-4                                                                                                    |
| 図形の検到····································                                                                                     | タイトルの人力                                                                                                    | ······································                                                                                                    |
| 図形のウイス変更 P-19<br>図形のフタイル P-20                                                                                                 |                                                                                                    |                                                                                                    |
| 図形のスタイル ······P-20                                                                                                    | タイトル用の ノレースホルター                                                                                                    |                                                                                                    |
|                                                                                                    |                                                                                                    |                                                                                                    |
| 図形の選択······P-19<br>図形の本更 D 18                                                                                                 | [7]                                                                                                    |                                                                                                    |
| 図形の選択······P-19<br>図形の変更······P-18<br>図形のの変更・·····P-18                                                                        | 【て】<br>データ範囲の調整                                                                                                    | ······ P-27                                                                                                    |
| 図形の選択······P-19<br>図形の変更······P-18<br>図形への文字の追加······P-19                                                                     | <b>【て】</b><br>データ範囲の調整 · · · · · · · · · · · · · · · · · · ·                                                                                                    | P-27<br>P-5                                                                                                    |
| 図形の選択・・・・・・P-19<br>図形の変更・・・・・・P-18<br>図形への文字の追加・・・・・・P-19<br>ステータスバー・・・・・・P-2                                                 | 【て】<br>データ範囲の調整 ······<br>テーマ ·····<br>テーマの適用 ·····                                                                                                    | P-27<br>P-5<br>P-5                                                                                                    |
| 図形の選択・・・・・・P-19<br>図形の変更・・・・・・P-18<br>図形への文字の追加・・・・・・P-19<br>ステータスバー・・・・・P-2<br>ストーリーの組み立て・・・・・P-59,P-61                      | 【て】<br>データ範囲の調整 ······<br>テーマ ·····<br>適用 (図形のスタイル) ·····                                                                                                    | P-27<br>P-5<br>P-5<br>P-20                                                                                                    |
| 図形の選択・・・・・・P-19<br>図形の変更・・・・・・P-18<br>図形への文字の追加・・・・・・P-19<br>ステータスバー・・・・・・P-2<br>ストーリーの組み立て・・・・・P-59,P-61<br>スピーチ原稿・・・・・・P-62 | 【て】<br>データ範囲の調整 ·····<br>テーマ ·····<br>テーマの適用 ·····<br>適用 (図形のスタイル) ·····<br>適用 (表のスタイル) ·····                                                                                                    | P-27<br>P-5<br>P-5<br>P-20<br>P-23                                                                                                    |
| 図形の選択・・・・・・・・・・・・・・・・・・・・・・・・・・・・・・・・・・・・                                                                                     | 【て】<br>データ範囲の調整 ······<br>テーマ・····<br>ラーマの適用 ······<br>適用 (図形のスタイル) ······<br>適用 (表のスタイル) ······                                                                                                    | P-27<br>P-5<br>P-5<br>P-20<br>P-23                                                                                                    |
| 図形の選択・・・・・・・・・・・・・・・・・・・・・・・・・・・・・・・・・・・・                                                                                     | 【て】<br>データ範囲の調整 ······<br>テーマ ·····<br>適用 (図形のスタイル) ······<br>適用 (表のスタイル) ······<br>【ぬ】<br>塗りつぶし (図形のスタイル) ·····                                                                                                    | P-27<br>P-5<br>P-5<br>P-20<br>P-23                                                                                                    |
| 図形の選択・・・・・・・・・・・・・・・・・・・・・・・・・・・・・・・・・・・・                                                                                     | 【て】<br>データ範囲の調整 ·····<br>テーマ ·····<br>うーマの適用 ·····<br>適用 (図形のスタイル) ·····<br>適用 (表のスタイル) ·····<br>道用 (表のスタイル) ·····<br>道用 (表のスタイル) ·····<br>【ぬ】<br>塗りつぶし (図形のスタイル) ·····                                                                                                    | P-27<br>P-5<br>P-5<br>P-20<br>P-23                                                                                                    |
| 図形の選択・・・・・・・・・・・・・・・・・・・・・・・・・・・・・・・・・・・・                                                                                     | 【て】<br>データ範囲の調整<br>テーマ・<br>うーマの適用・<br>適用(図形のスタイル)・<br>適用(表のスタイル)・<br>ばぬ】<br>塗りつぶし(図形のスタイル)・<br>【の】<br>ノート・…                                                                                                    | P-27<br>P-5<br>P-5<br>P-20<br>P-23<br>P-23<br>P-20                                                                                                    |
| 図形の選択                                                                                                    | 【て】<br>データ範囲の調整 ······<br>テーマ ······<br>適用 (図形のスタイル) ······<br>適用 (表のスタイル) ······<br>適用 (表のスタイル) ······<br><i>【ぬ】</i><br>塗りつぶし (図形のスタイル) ······<br><i>【の】</i><br>ノート ······<br>ノートの印刷 ·····                                                                                                    | P-27<br>P-5<br>P-5<br>P-20<br>P-23<br>P-23<br>P-20<br>P-20<br>P-20<br>P-2,P-36                                                                                             |
| 図形の選択                                                                                                    | 【て】<br>データ範囲の調整                                                                                                    | P-27<br>P-5<br>P-5<br>P-20<br>P-23<br>P-23<br>P-20<br>P-2,P-36<br>P-38<br>P-38                                                                                             |
| 図形の選択・・・・・・・・・・・・・・・・・・・・・・・・・・・・・・・・・・・・                                                                                     | 【て】<br>データ範囲の調整<br>テーマの適用                                                                                                    | P-27<br>P-5<br>P-5<br>P-20<br>P-23<br>P-23<br>P-20<br>P-2,P-36<br>P-38<br>P-2,P-37                                                                                         |
| 図形の選択・・・・・・・・・・・・・・・・・・・・・・・・・・・・・・・・・・・・                                                                                     | 【て】<br>データ範囲の調整 ······<br>テーマの適用 ······<br>適用 (図形のスタイル) ······<br>適用 (表のスタイル) ······<br>道明 (表のスタイル) ······<br>【ぬ】<br>塗りつぶし (図形のスタイル) ······<br>【の】<br>ノート ·····<br>ノートの印刷 ·····<br>ノートペイン·····<br>【は】<br>背景のスタイル (テーマ) ·····                                                                                 | P-27<br>P-5<br>P-5<br>P-20<br>P-23<br>P-23<br>P-2,P-36<br>P-38<br>P-2,P-37                                                                                                 |
| 図形の選択・・・・・・・・・・・・・・・・・・・・・・・・・・・・・・・・・・・・                                                                                     | 【て】<br>データ範囲の調整 ······<br>テーマ・·····<br>ラーマの適用 ······<br>適用 (図形のスタイル) ······<br>適用 (表のスタイル) ······<br>【ぬ】<br>塗りつぶし (図形のスタイル) ······<br>【の】<br>ノート<br>ノートの印刷 ·····<br>ノートペイン····<br>【は】<br>背景のスタイル (テーマ) ·····<br>配色 (テーマ) ·····                                                                               | P-27<br>P-5<br>P-5<br>P-20<br>P-23<br>P-2,P-36<br>P-2,P-37<br>P-2,P-37<br>P-2,P-37                                                                                         |
| 図形の選択・・・・・・・・・・・・・・・・・・・・・・・・・・・・・・・・・・・・                                                                                     | 【て】<br>データ範囲の調整 ······<br>テーマ・·····<br>適用 (図形のスタイル) ······<br>適用 (表のスタイル) ······<br>道用 (表のスタイル) ······<br>【ぬ】<br>塗りつぶし (図形のスタイル) ······<br>【の】<br>ノート ······<br>ノートの印刷 ······<br>ノートペイン·····<br>【は】<br>背景のスタイル (テーマ) ·····<br>配色 (テーマ) ·····<br>配置ガイド                                                        | P-27<br>P-5<br>P-5<br>P-20<br>P-23<br>P-23<br>P-2,P-36<br>P-38<br>P-2,P-37<br>P-2,P-37<br>P-6<br>P-6<br>P-18                                                               |
| 図形の選択・・・・・・・・・・・・・・・・・・・・・・・・・・・・・・・・・・・・                                                                                     | 【て】<br>データ範囲の調整 ······<br>テーマの適用 ······<br>適用 (図形のスタイル) ·····<br>適用 (表のスタイル) ······<br>【ぬ】<br>塗りつぶし (図形のスタイル) ······<br>【の】<br>ノート ·····<br>ノートの印刷 ·····<br>ノートペイン·····<br>【は】<br>背景のスタイル (テーマ) ·····<br>配置ガイド ·····<br>配面 資料·····                                                                           | P-27<br>P-5<br>P-5<br>P-20<br>P-23<br>P-2,P-36<br>P-38<br>P-2,P-37<br>P-2,P-37<br>P-6<br>P-6<br>P-6<br>P-18<br>P-36                                                        |
| 図形の選択・・・・・・・・・・・・・・・・・・・・・・・・・・・・・・・・・・・・                                                                                     | 【て】<br>データ範囲の調整 ······<br>テーマ・·····<br>適用 (図形のスタイル) ······<br>適用 (表のスタイル) ······<br>(ぬ】<br>塗りつぶし (図形のスタイル) ······<br>【の】<br>ノート<br>ノートの印刷 ······<br>ノートペイン·····<br>ぽしま】<br>背景のスタイル (テーマ) ·····<br>配置ガイド ·····<br>配布資料<br>発表時間の管理 ·····                                                                       | P-27<br>P-5<br>P-5<br>P-20<br>P-23<br>P-23<br>P-23<br>P-2,P-36<br>P-38<br>P-2,P-37<br>P-2,P-37<br>P-2,P-37<br>P-18<br>P-18<br>P-36<br>P-56                                 |
| 図形の選択・・・・・・・・・・・・・・・・・・・・・・・・・・・・・・・・・・・・                                                                                     | 【て】<br>データ範囲の調整 ······<br>テーマ・·····<br>適用 (図形のスタイル) ······<br>適用 (表のスタイル) ······<br>道用 (表のスタイル) ······<br>【ぬ】<br>塗りつぶし (図形のスタイル) ······<br>【の】<br>ノート ·····<br>ノートの印刷 ······<br>ノートペイン·····<br>【は】<br>背景のスタイル (テーマ) ·····<br>配色 (テーマ) ·····<br>配面 資料 ·····<br>発表時間の管理 ····<br>発表者ビュー ·····                   | P-27<br>P-5<br>P-5<br>P-20<br>P-23<br>P-23<br>P-2,P-37<br>P-2,P-37<br>P-2,P-37<br>P-6<br>P-6<br>P-18<br>P-36<br>P-56<br>P-55                                               |
| 図形の選択・・・・・・・・・・・・・・・・・・・・・・・・・・・・・・・・・・・・                                                                                     | 【て】<br>データ範囲の調整 ······<br>テーマ・·····<br>適用 (図形のスタイル) ······<br>適用 (表のスタイル) ······<br>【ぬ】<br>塗りつぶし (図形のスタイル) ······<br>【の】<br>ノート ······<br>ノートの印刷 ·····<br>ノートペイン·····<br>【は】<br>背景のスタイル (テーマ) ·····<br>配置ガイド ·····<br>配布資料<br>発表時間の管理 ····<br>発表者ビュー ····<br>発表者ビュー ·····                                    | P-27<br>P-5<br>P-5<br>P-20<br>P-23<br>P-23<br>P-23<br>P-20<br>P-2,P-36<br>P-38<br>P-2,P-37<br>P-2,P-37<br>P-2,P-37<br>P-18<br>P-18<br>P-36<br>P-56<br>P-55<br>P-55<br>P-57 |
| 図形の選択・・・・・・・・・・・・・・・・・・・・・・・・・・・・・・・・・・・・                                                                                     | 【て】<br>データ範囲の調整 ······<br>テーマ・·····<br>適用 (図形のスタイル) ······<br>適用 (表のスタイル) ······<br>道明 (表のスタイル) ······<br>【ひ】<br>塗りつぶし (図形のスタイル) ······<br>【ひ】<br>少ート<br>ノートの印刷 ·····<br>ノートの印刷 ·····<br>ノートペイン ·····<br>【は】<br>背景のスタイル (テーマ) ·····<br>配置ガイド ·····<br>配右資料 ····<br>発表者ビューの便利な機能 ·····<br>バリエーション (テーマ) ····· | P-27<br>P-5<br>P-5<br>P-20<br>P-23<br>P-23<br>P-23<br>P-20<br>P-2,P-36<br>P-38<br>P-2,P-37<br>P-2,P-37<br>P-18<br>P-18<br>P-18<br>P-36<br>P-56<br>P-55<br>P-57<br>P-57     |

| [ひ]                   |
|-----------------------|
| 日付領域······P-49        |
| 非表示スライドの印刷 P-52       |
| 非表示スライドの設定 P-52       |
| 表 P-22                |
| 表示順序の変更 P-21          |
| 表示選択ショートカットP-2        |
| 表示倍率の変更 P-30          |
| 表示モードの切り替えP-3         |
| 標準(表示モード)P-3          |
| 標準に戻す(表示モード) P-31     |
| 表スタイルのオプションの設定 P-23   |
| 表のスタイル P-23           |
| 表のスタイルのクリア ····· P-24 |
| 表の選択 P-25             |

## [ふ]

| フォロー                                          | · P-60,P-63 |
|-----------------------------------------------|-------------|
| フォント(テーマ)                                     | P-6         |
| 複数スライドの選択                                     | P-42        |
| フッター                                          | P-49        |
| フッター領域                                        | P-49        |
| フルページサイズのスライド                                 | P-36        |
| プレースホルダー                                      | P-6         |
| プレースホルダーのアイコン                                 | P-27        |
| プレースホルダーの移動                                   | ······ P-10 |
| プレースホルダーのサイズ変更                                | ······ P-10 |
| プレースホルダーの削除                                   | P-10        |
| プレースホルダーの選択                                   | ······ P-10 |
| プレゼンテーション・・・・・・・・・・・・・・・・・・・・・・・・・・・・・・・・・・・・ | P-5         |
| プレゼンテーション資料の作成                                | · P-59,P-61 |
| プレゼンテーションの実施                                  | · P-60,P-62 |
| プレゼンテーションの新規作成                                | P-4         |
| プレゼンテーションの流れ                                  | P-59        |
| プレゼンテーションの保存                                  | ······ P-13 |
| [A]                                           |             |
| ペイン                                           | P-3         |
| ヘッダー                                          | P-49        |
| ペン・・・・・・・・・・・・・・・・・・・・・・・・・・・・・・・・・・・・・       | P-53        |
| ペンで書き込んだ内容の消去                                 | P-54        |
| [1]                                           |             |
| ポインターオプション ·····                              | P-54        |
| 保存(プレゼンテーション)                                 | ······ P-13 |
| [2.]                                          |             |
| 【 <b>ア】</b><br>目出し(Word文書の利田)                 | P_10        |
|                                               | 1 40        |

| 【も】                                              |
|--------------------------------------------------|
| 目的の明確化 P-59,P-60                                 |
| [4]                                              |
| リハーサル P-57,P-59,P-62                             |
| リハーサルの実行 P-57                                    |
| [ħ]                                              |
| レイアウトの変更 (スライド) ······P-8                        |
| レーザーポインター P-54                                   |
| [わ]                                              |
| 枠線(図形のスタイル) ································P-20 |